#### Nixfarma

## Butlletí Setmanal

**CONTROL DE L'ESTOC** 

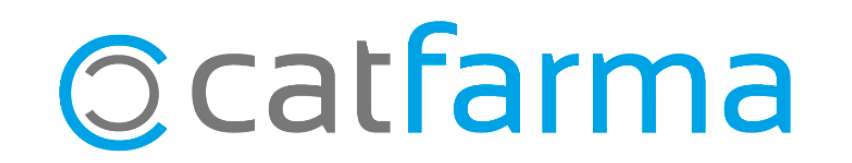

És possible que durant els últims mesos, la tendència de les vendes de la farmàcia hagi variat i calgui adequar alguns estocs mínims a la situació actual.

En aquest butlletí explicarem com treure un llistat dels articles amb estoc mínim, que no s'hagin venut en els últims sis mesos de l'any.

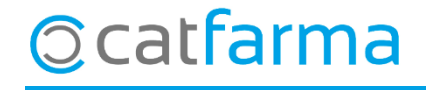

Accedim a l'opció de menú Vendes -> Estadístiques -> Articles/mes:

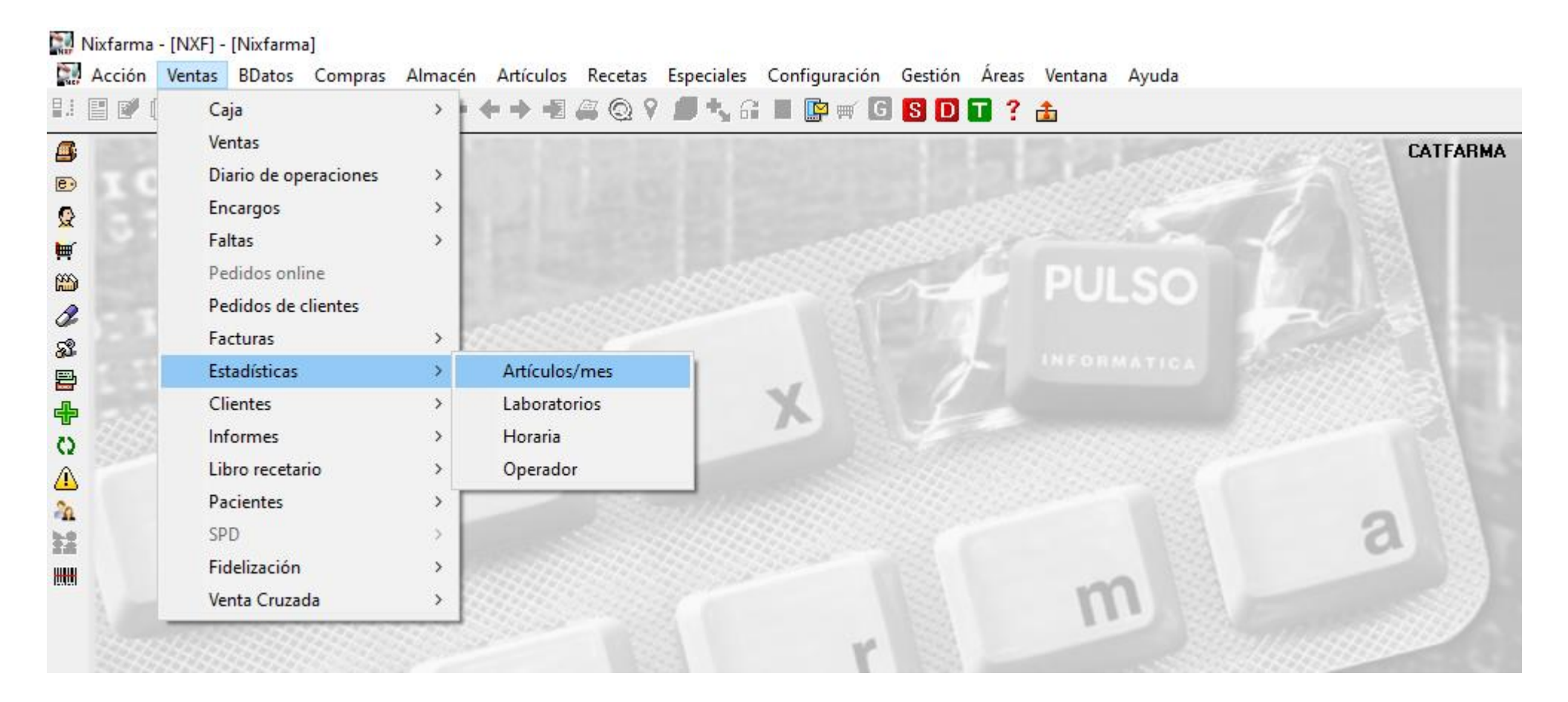

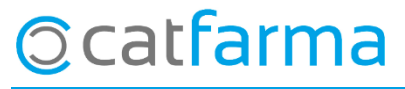

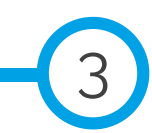

· Primer, des de selecció d'articles, indicarem que volem cercar els articles amb estoc i estoc mínim:

| Criterios de selección<br>Título de la consulta:<br>Selección St poly actualy >0<br>de St poly actualy >0<br>Artículos |                                                                                                    |                                                                             |
|----------------------------------------------------------------------------------------------------|----------------------------------------------------------------------------------------------------|-----------------------------------------------------------------------------|
| Por giordicio     Por giordicio     Por fecha     Agrupado por      Producto     T                                     | Precio a comparar<br>Precio a comparar<br>Precio Referencia actual<br>Precio Matterio actual<br>Precio Mas bajo actual<br>Precio Más bajo actual<br>Precio Precio PVF<br>Precio PVF | 06/2020 CB                                                                  |
|                                                                                                    | <ul> <li>Mostrar artículos</li> <li>Solo pvp &gt; precio</li> <li>Solo pvp &lt;= precio</li> <li>Todos</li> <li>Excluir Precios comparar cero</li> </ul>                            | Presentación para informes<br>Mensual Trimestral<br>Detalle por<br>Unidades |
| Ayuda                                                                                                    |                                                                                                    | <u>A</u> ceptar <u>C</u> ancelar                                            |

Ocatfarma

| itulo de la consulta:                                                                         |                         |                                   |                                                                                                    | Clase   Todos      |                                                          | - |  |
|-----------------------------------------------------------------------------------------------|-------------------------|-----------------------------------|----------------------------------------------------------------------------------------------------|--------------------|----------------------------------------------------------|---|--|
| Datos generales                                                                               | Agrupaciones homogéneas | Características del proc          | lucto                                                                                                    |                    |                                                          |   |  |
| Colección Código                                                                              |                         | <b>B B</b>                        | Alta en almacé<br>O <u>S</u> í<br>Almacén                                                                 | in<br>O <u>N</u> o | Ambos                                                    |   |  |
| Descripción Descrip. Personalizada P.V.P. euros                                               |                         |                                   | Stock actual<br>Stock mínimo<br>Ubicación                                                                 | >0<br>>0           |                                                          |   |  |
| Familia<br>Subfamilia<br>Grupo terapéutico<br>GT VMP<br>GT VMP<br>Laboratorio<br>Forma farma. |                         | <u>원</u><br>원<br>명<br>명<br>명<br>명 | Caducidad<br>F.Ult. recuento<br>Categoría<br>Proveedor hab<br>Fecha baja<br>Clasifica. ABC<br>Advertencia |                    |                                                          |   |  |
| Presentación Principio activo Dipo de producto Baja en Vademecum                              | fodos Facha             |                                   | PVP Unidad<br>Etiqueta electrór<br>Venta Seguro<br>No sustituible                                         | ica 🗖              | Uni, med, etiq<br>I.V.A<br>En blíster SPD<br>Verificable |   |  |

Un cop feta la selecció d'articles, indiquem el període de temps: (6 primers mesos de l'any). I en unitats, que ens mostri els que no hem venut: Zero unitats.

· Ara ja tenim el llistat de tots els articles, amb estoc mínim, que no hem venut i que tenim estoc:

| 701.11        | <i>i</i>         |                 |                     |          |                               |              |                     |             | 0             | 3/07/2020   |              |
|---------------|------------------|-----------------|---------------------|----------|-------------------------------|--------------|---------------------|-------------|---------------|-------------|--------------|
| l itulo del i | nforme           |                 |                     |          |                               |              |                     |             |               |             |              |
|               |                  |                 |                     |          |                               |              |                     |             |               |             |              |
|               | Artículo         |                 |                     | <u> </u> |                               |              | _                   |             | Dato          | os actuales |              |
| Código        |                  | Descripción     |                     | Unid.    | Vta. PVP                      | Vta. netas   | % Mar.              | Unid. AH    | PVP           | Sin Prec.   | Stock        |
| 723926        | FORTASEC 2 MG 2  | ) CAPSULAS      |                     | 0        | 0,00                          | 0,00         | 0,00                |             | 9,45          |             | 5            |
| 229831        | COMPEED AMPOLL   | AS-HERID APO    | S MED 5U            | 0        | 0,00                          | 0,00         | 0,00                |             | 6,85          |             | 4            |
| 719053        | CINFATOS EXPECT  | ORANTE 2/20 M   | IG/ML SOLUCION OR   | 0        | 0,00                          | 0,00         | 0,00                |             | 8,35          |             | 3            |
| 798116        | IBUPROFENO KER   | N EFG 400 30 CC | )                   | 0        | 0,00                          | 0,00         | 0,00                |             | 2,06          |             | 3            |
| 688979        | LORMETAZEPAMS    | TADA EFG 1 30   | со                  | 0        | 0,00                          | 0,00         | 0,00                |             | 2,01          |             | 3            |
| 725617        | MIRTAZAPINA FLA: | S CINFAMED EF   | G 15 MG 30 COMPRIM  | 0        | 0,00                          | 0,00         | 0,00                |             | 8,52          |             | 2            |
| 659661        | VENLAFAXINA RET  | ARD CINFAMED    | EFG 75 MG 30 CAPS   | 0        | 0,00                          | 0,00         | 0,00                |             | 9,59          |             | 2            |
| 669583        | VALSARTAN KRKA   | EFG 80MG 28C    | 0                   | 0        | 0,00                          | 0,00         | 0,00                |             | 8,15          |             | 2            |
| 170049        | AFTER BITE ORIGI | NAL 14 ML       |                     | 0        | 0,00                          | 0,00         | 0,00                |             | 6,95          |             | 2            |
| 659660        | VENLAFAXINA RET  | ARD CINFAMED    | ) EFG 150 MG 30 CAP | 0        | 0,00                          | 0,00         | 0,00                |             | 19,15         |             | 1            |
| 718655        | CINFATOS 2 MG/ML | SOLUCION OR/    | AL 1 FRASCO 200 ML  | 0        | 0,00                          | 0,00         | 0,00                |             | 8,15          |             | 1            |
| 721439        | EFFERALDOL FLAS  | 500 MG 16 COM   | PRIMIDOS BUCODIS    | 0        | 0,00                          | 0,00         | 0,00                |             | 3,90          |             | 1            |
| 676510        | LORMETAZEPAMN    | IORMO EFG 22    | 100                 | 0        | 0,00                          | 0,00         | 0,00                |             | 2,31          |             | 1            |
| 169170        | LACERBLANC COL   | JTORIO D-MEN    | TA 500 ML           | 0        | 0,00                          | 0,00         | 0,00                |             | 8,40          |             |              |
| 703896        | RAMIPRIL HCTZ ST | AEFG 528CO      |                     | 0        | 0,00                          | 0,00         | 0,00                |             | 6,90          |             |              |
| 156110        | BASTONCILLOS OII | DOS SEGURIDA    | D ALVITA 56 U       | 0        | 0,00                          | 0,00         | 0,00                |             | 2,45          |             |              |
| AH            |                  |                 |                     |          |                               |              |                     | · · · · · · |               | i i i       |              |
| FORTA         | SEC 2 MG 20 CAPS | SULAS           |                     |          |                               |              |                     |             |               |             |              |
|               |                  |                 | TOTAL               | 0        | -0,65                         | -0,65        |                     |             |               |             | 86           |
|               |                  |                 |                     | Г        | Detalle por                   |              |                     | De          | 01/2020       |             |              |
|               |                  |                 |                     |          | Unidades Unidades Ventas a Pu | OVe<br>P O%I | ntas neta<br>Margen | s A         | 06/2020       |             | Diata        |
|               |                  |                 |                     |          |                               |              | naigen              |             | .grupar cambi | ios         | <u>p</u> eta |

Recordeu que aquest llistat ara es pot guardar com una col·lecció i aplicar canvis massius per modificar l'estoc mínim.

Butlletí Col·leccions

Butlletí Canvis Massius

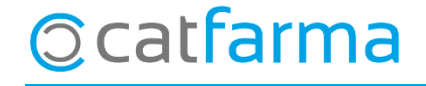

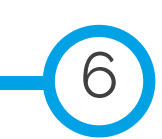

divendres, 3 juliol de 2020

# Bon Treball

#### **SEMPRE AL TEU SERVEI**

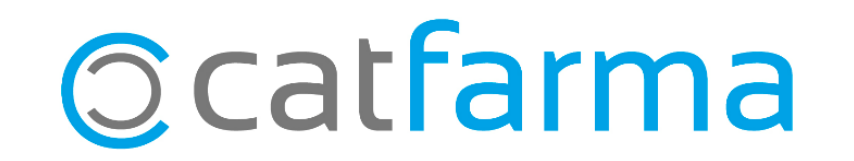